# **Mailing Lists: Management**

Last Modified on 05/02/2024 1:21 pm EDT

This article reviews College mailing lists (listservs) and how they can be managed.

#### See also:

- Mailing Lists: Overview
- Microsoft 365: Shared Email, Calendars, and Folders

### Subscribe

- 1. Open Google Chrome
- 2. Navigate to Mailman
- 3. If prompted, click Continue to site
- 4. Click Subscription Page
- 5. Select the mailing list you'd like to join
- 6. Enter the following information:
  - Email address
  - Name
  - Password
- 7. Click Subscribe
- 8. If the list is moderated, wait some time for your request to be reviewed

### Management portal

Attention: Never received a listserv password? Contact the help desk!

Bryn Mawr College uses a service called Mailman for the subscription to and administration of mailing lists.

#### Log in

- 1. Open Google Chrome
- 2. Navigate to Mailman
- 3. If prompted, click Continue to site

- 4. Click Administration Page
- 5. Select the mailing list you'd like to manage
- 6. Enter the listserv password

### Change a listserv password

- 1. Follow the steps above to login
- 2. In the top-left, click Passwords
- 3. Find the Change list ownership passwords section
- 4. In Administrator password, enter and confirm a new password
  - up to 25 characters long; only letters and numbers

### Modify a list

Once logged in, you'll have access to a variety of options to manage your list.

### List ownership

- accessed from General Options category
- add or remove list administrators
- add or remove moderators

### Add or remove members

- accessed from Membership Management category
- view a list of all members
- change settings for individual members
- add members in bulk with mass subscription
- remove members in bulk with mass removal

### Moderate a list

To prevent spam, all emails sent to lists are **held for moderation by default**. To change this setting, navigate to **Privacy options**.

- Sender filters: automatically approve or discard messages from specific senders
- review pending messages by clicking on tend to pending moderator requests
- be sure to log out when finished

## **Questions?**

If you have any additional questions or problems, don't hesitate to reach out to the Help Desk!

Phone: 610-526-7440 | Library and Help Desk hours Email: help@brynmawr.edu | Service catalog Location: Canaday Library 1st floor